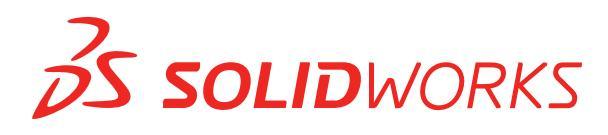

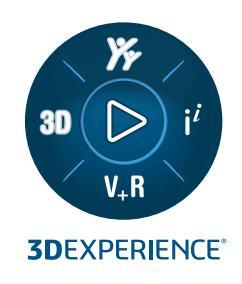

# **NOUVEAUTES** SOLIDWORKS PDM 2025

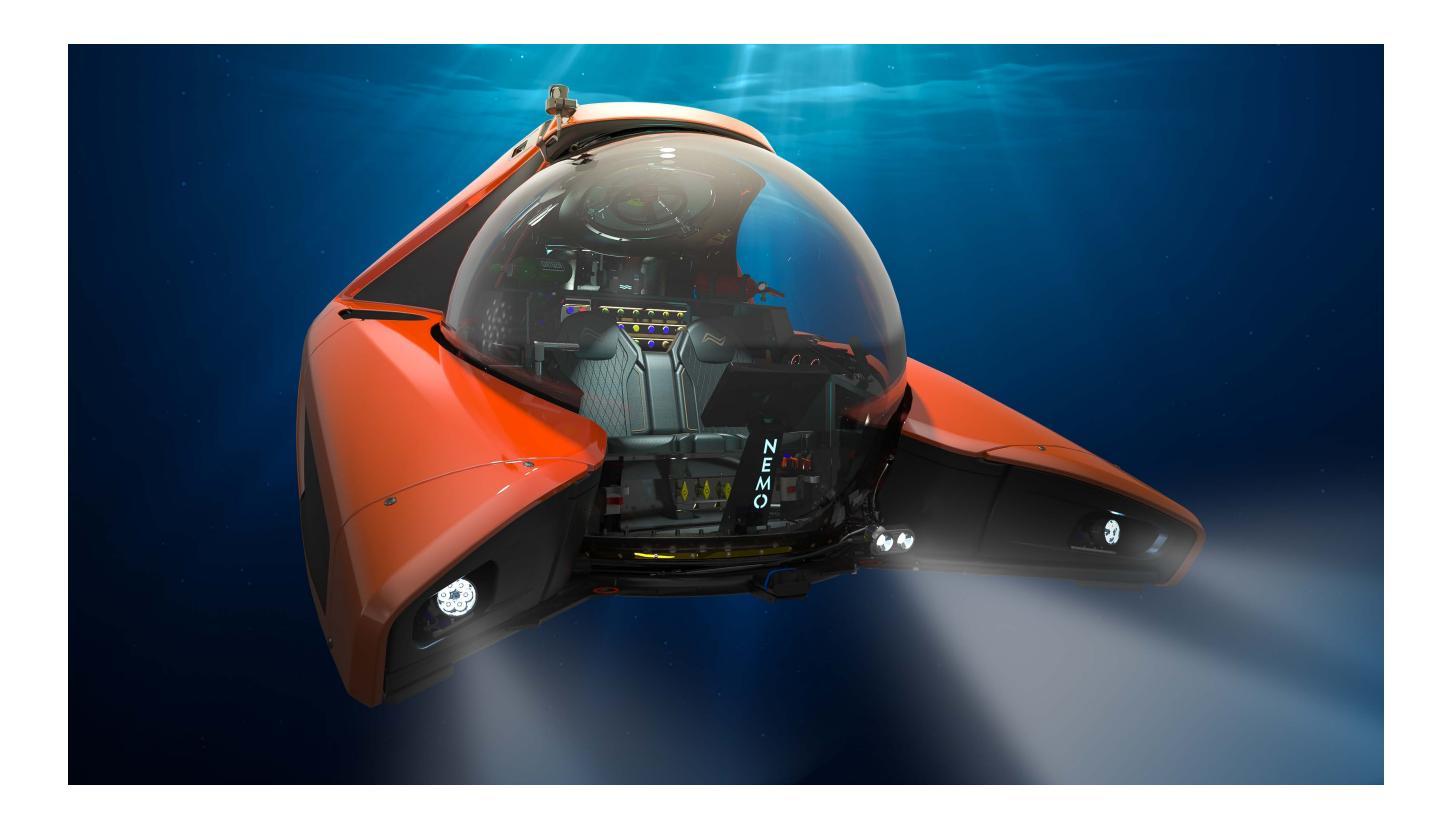

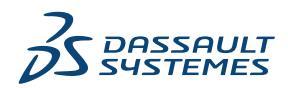

| SOLIDWORKS PDM                                                                               | 3  |
|----------------------------------------------------------------------------------------------|----|
| Affichage d'un avertissement pour authentification multiple (2025 SP2)                       | 4  |
| Nomenclature pour assemblage électrique (2025 SP2)                                           | 4  |
| Options d'affichage - Afficher l'aperçu de l'image (2025 SP1)                                | 5  |
| Options des contrôles de carte (2025 SP1)                                                    | 6  |
| Configuration de la tâche de conversion (2025 SP1)                                           | 7  |
| Favoris de recherche (2025 SP1)                                                              | 8  |
| Nomenclature de l'assemblage électrique (2025 SP1)                                           | 9  |
| Paramètres par défaut pour la nomenclature calculée                                          | 10 |
| Extraction de fichiers pendant l'opération Obtenir                                           | 11 |
| Informations de journalisation pour l'authentification de l'utilisateur                      | 12 |
| Ouverture des données de fichier dans Microsoft Excel avec des miniatures                    | 13 |
| Affichage de l'ordre de la structure d'assemblage de l'arbre de création FeatureManager dans | S  |
| les nomenclatures calculées                                                                  | 13 |
| Obtention d'informations sur le temps passé à ouvrir des fichiers                            | 14 |
| Obtention d'informations sur la dernière révision                                            | 15 |
| Autorisations d'ajout ou de changement de nom séparées pour les fichiers et les dossiers     |    |
|                                                                                              | 16 |
| Connecteur SOLIDWORKS PDM vers Electrical                                                    | 17 |
| Performances de l'archivage de fichiers                                                      | 18 |
| Disponibilité de la barre d'outils SOLIDWORKS PDM et de l'onglet CommandManager              | 18 |
| Options supplémentaires dans le menu contextuel et la barre d'outils du volet des tâches     |    |
|                                                                                              | 19 |
| Prise en charge de l'authentification SSL ou TLS dans la notification par e-mail SMTP        | 20 |

## SOLIDWORKS PDM

#### Sujets:

- Affichage d'un avertissement pour authentification multiple (2025 SP2)
- Nomenclature pour assemblage électrique (2025 SP2)
- Options d'affichage Afficher l'aperçu de l'image (2025 SP1)
- Options des contrôles de carte (2025 SP1)
- Configuration de la tâche de conversion (2025 SP1)
- Favoris de recherche (2025 SP1)
- Nomenclature de l'assemblage électrique (2025 SP1)
- Paramètres par défaut pour la nomenclature calculée
- Extraction de fichiers pendant l'opération Obtenir
- Informations de journalisation pour l'authentification de l'utilisateur
- Ouverture des données de fichier dans Microsoft Excel avec des miniatures
- Affichage de l'ordre de la structure d'assemblage de l'arbre de création FeatureManager dans les nomenclatures calculées
- Obtention d'informations sur le temps passé à ouvrir des fichiers
- Obtention d'informations sur la dernière révision
- Autorisations d'ajout ou de changement de nom séparées pour les fichiers et les dossiers
- Connecteur SOLIDWORKS PDM vers Electrical
- Performances de l'archivage de fichiers
- Disponibilité de la barre d'outils SOLIDWORKS PDM et de l'onglet CommandManager
- Options supplémentaires dans le menu contextuel et la barre d'outils du volet des tâches
- Prise en charge de l'authentification SSL ou TLS dans la notification par e-mail SMTP

SOLIDWORKS<sup>®</sup> PDM est proposé en deux versions. SOLIDWORKS PDM Standard est fourni avec SOLIDWORKS Professional, SOLIDWORKS Premium et SOLIDWORKS Ultimate, et est disponible en tant que licence vendue séparément pour les non-utilisateurs de SOLIDWORKS. L'application offre des capacités de gestion de données standard pour un petit nombre d'utilisateurs.

SOLIDWORKS PDM Professional est une solution de gestion des données complète adaptée à un nombre réduit comme à un nombre élevé d'utilisateurs. Elle est disponible à l'achat séparément.

Affichage d'un avertissement pour authentification multiple (2025 SP2)

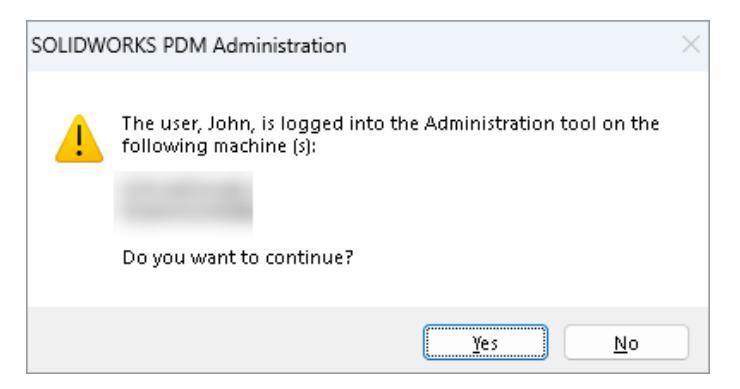

Pour SOLIDWORKS PDM Professional, lorsque vous tentez de vous connecter à l'outil d'administration SOLIDWORKS PDM plusieurs fois à partir de différents ordinateurs avec le même compte, vous recevez un message d'avertissement vous rappelant vos connexions précédentes.

Le message d'avertissement affiche les noms des ordinateurs auxquels vous êtes déjà connecté et vous demande si vous souhaitez continuer ou annuler la connexion. Cela vous permet d'éviter d'écraser accidentellement des mises à jour antérieures, effectuées depuis d'autres ordinateurs.

Le message d'avertissement s'affiche uniquement si vous sélectionnez l'option Propriétés du coffre-fort de fichiers > Opération de journalisation > Connexion et déconnexion.

Nomenclature pour assemblage électrique (2025 SP2)

| 🔲 Rep                        | oort mana                                                                                                    | agement: po | dm_bom_le | vels   |                                                 |                                     |                            |                                          |                                 |                        |              |
|------------------------------|----------------------------------------------------------------------------------------------------|-------------|-----------|--------|-------------------------------------------------|-------------------------------------|----------------------------|------------------------------------------|---------------------------------|------------------------|--------------|
|                              | ×                                                                                                    |             | ᡝ         | 2      | $\mathbf{i}$                                    |                                     |                            |                                          | XLS                             |                        |              |
| Add<br>T                     | Delete                                                                                                    | Properties  | Schedule  | Update | Ø                                               | Action                              | s Mo                       | dify Displa                              | ay Tools                        | * 6                    | 4            |
|                              |                                                                                                    | Report      |           |        |                                                 | I.                                  |                            |                                          |                                 |                        | PDF          |
| Order                        |                                                                                                    |             | Descrip   | tion   |                                                 |                                     |                            | 2                                        |                                 | 2-10                   | dro l        |
| <mark>ا مر</mark><br>2<br>گر | Bill Of Materials sorted by Mark<br>Bill Of Materials grouped by manufacturer<br>Bill Of Materials grouped by manufacturer an |             |           |        | Doci                                            | ume                                 | Doo                        | cume                                     | DOINIS                          | 2-μ                    | um_t         |
|                              |                                                                                                    |             |           |        | 🔒 F                                             | review                              |                            | Data Card                                | ⊜ Ve                            | rsion 2/2              |              |
|                              |                                                                                                    |             |           |        | 🖽 B                                             | ом 🖌                                |                            | 🖽 Not A                                  | Activated                       | - (                    | D P          |
|                              |                                                                                                    |             |           |        | ₽ <u>&gt;</u><br>₽ <u>&gt;</u><br>₽ <u>&gt;</u> | Bill Of N<br>Bill Of N<br>Bill Of N | Aateri<br>Aateri<br>Aateri | als groupe<br>als groupe<br>als sorted l | d by mar<br>d by mar<br>ov Mark | nufacture<br>nufacture | er and<br>er |

Dans l'Explorateur de fichiers SOLIDWORKS PDM, dans la vue **Nomenclature** de l'onglet Nomenclature, vous pouvez afficher toutes les nomenclatures de références constructeur pour les assemblages électriques que vous sélectionnez dans SOLIDWORKS Electrical.

Par exemple :

- Nomenclature par fabricant
- Nomenclature par fabricant et par livre

Options d'affichage - Afficher l'aperçu de l'image (2025 SP1)

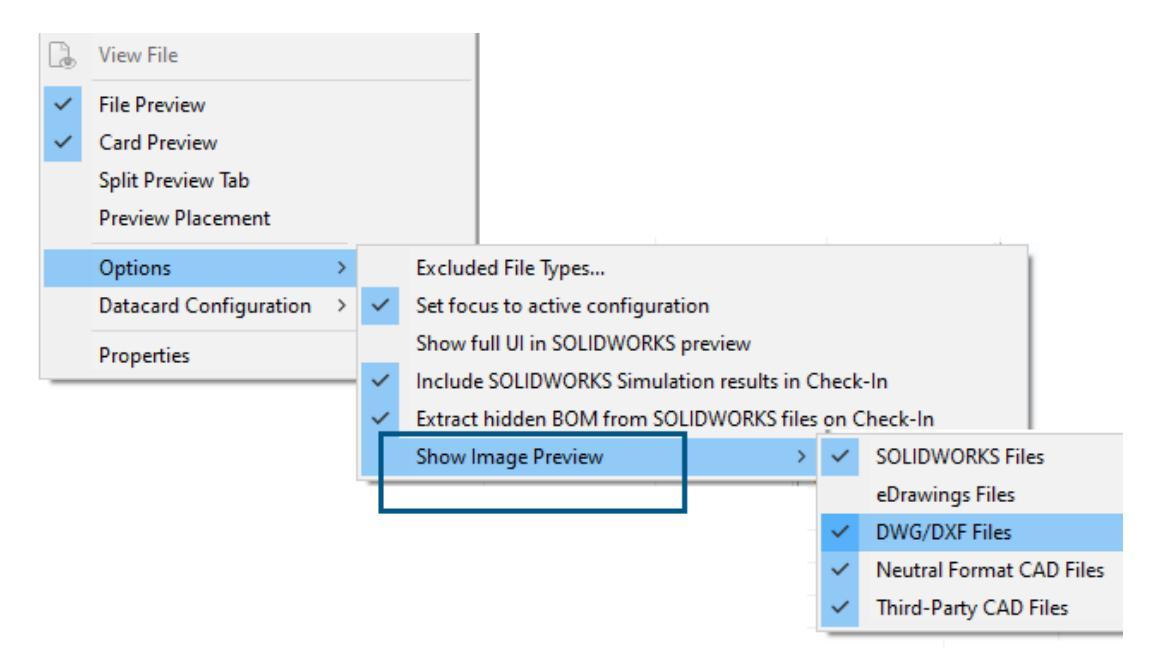

Dans l'Explorateur de fichiers SOLIDWORKS PDM, vous pouvez afficher une miniature ou un aperçu complet dans l'onglet Aperçu en fonction des types de fichiers suivants à l'aide d'**Affichage > Options > Afficher l'aperçu de l'image** :

- Fichiers SOLIDWORKS
- Fichiers eDrawings
- Fichiers DWG/DXF
- Fichiers CAO au format neutre
- Fichiers CAO tiers

## Options des contrôles de carte (2025 SP1)

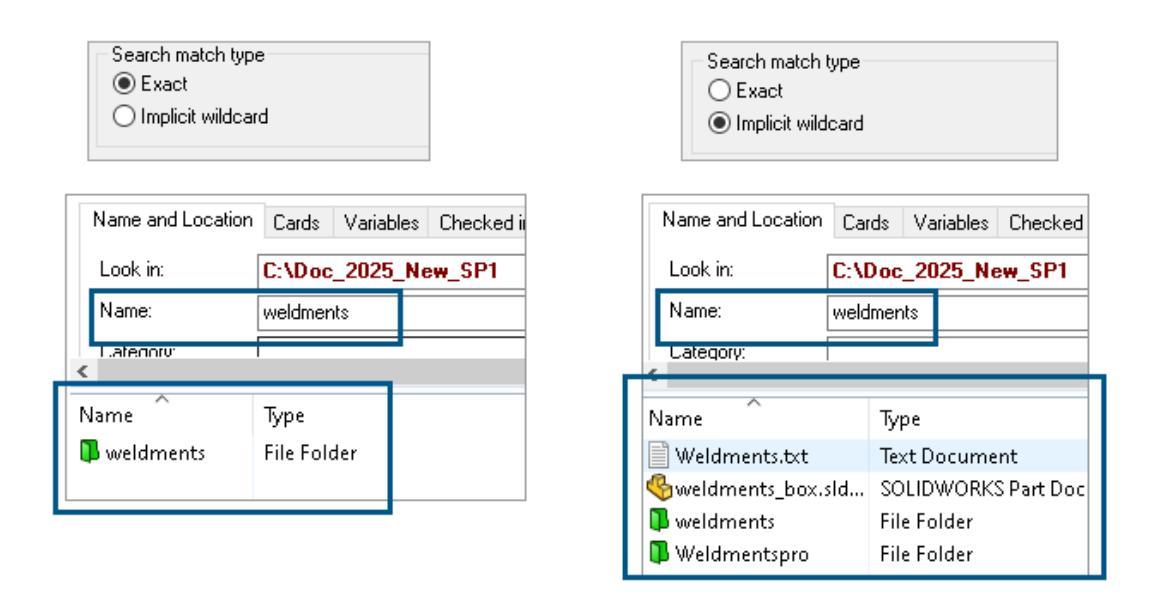

Dans l'outil d'administration SOLIDWORKS PDM, vous pouvez sélectionner l'un des éléments suivants comme **Type de correspondance de recherche** lors de la modification ou de l'ajout de contrôles de carte **Liste** et **Zone de liste modifiable** à la carte de recherche et de fichier :

• **Exact** : vous pouvez rechercher des fichiers, des dossiers et des variables dans l'Explorateur de fichiers SOLIDWORKS PDM dont les résultats de recherche correspondent exactement à l'entrée de recherche.

Par exemple, si vous recherchez weldments dans **Nom**, les résultats de la recherche incluent uniquement les fichiers, dossiers ou variables portant le nom exact weldments. Si vous souhaitez que tous les fichiers dont le nom contient **weldments**, saisissez un astérisque (\*) comme caractère générique, par exemple weldments\* ou \*weldments\*.

• **Caractère générique implicite** : vous pouvez rechercher des fichiers, des dossiers et des variables dans l'Explorateur de fichiers SOLIDWORKS PDM dont les résultats de recherche incluent l'entrée de recherche.

Par exemple, si vous recherchez weldments dans **Nom**, les résultats de la recherche incluent tous les fichiers, dossiers ou variables dont les noms incluent weldments (par exemple, weldments, weldments\_boxet weldmentspro).

## Configuration de la tâche de conversion (2025 SP1)

| \$                                                                                                    | Convert - Propert          | ies                                                     |                                                        |                                              |                                                                                                    |                            |           |            |
|----------------------------------------------------------------------------------------------------|----------------------------|---------------------------------------------------------|--------------------------------------------------------|----------------------------------------------|----------------------------------------------------------------------------------------------------|----------------------------|-----------|------------|
| ٢                                                                                                    | Convert                    |                                                         |                                                        | Output file format:<br>IGES (*.igs)          |                                                                                                    | ~                          | Conversio | on Options |
|                                                                                                    | Add-in<br>Execution Method | Adva                                                    | anced Conv                                             | version Options (IGES)                       |                                                                                                    |                            |           | ?          |
| Menu Command<br><u>Conversion Settings</u><br>File Card<br>Output File Details<br>Permissions<br>Success Notification | So                         | lid/Surface fr<br>Output as<br>☐ IGES sol<br>☐ IGES wir | eatures<br>id/surface entities:<br>eframe (3D curves): |                                              | Bounded Surface (type<br>Bounded Surface (type<br>Manifold Solid (type 186<br>Trimmed Surface (type | 143)<br>143)<br>5)<br>144) | ~         |            |
| þ                                                                                                    |                            | Su                                                      | urface repre                                           | sentation/System preferences:                | :                                                                                                   | STANDARD                   |           | ~          |
|                                                                                                    |                            |                                                         | Export 3D cur<br>Export sketch<br>Jse high trim        | rve features<br>n entities<br>curve accuracy |                                                                                                    |                            |           |            |

Dans l'outil d'administration de SOLIDWORKS, lors de la configuration d'une tâche de conversion, vous pouvez utiliser les options de conversion avancées suivantes pour les formats de fichiers de sortie .stl et .igs.

| Format du fichier de sortie | Options de conversion avancées                                                                                                    |  |  |  |  |
|-----------------------------|----------------------------------------------------------------------------------------------------|--|--|--|--|
| IGES (*.igs)                | Surface à contour (type 143) Sélectionnez cette<br>option pour convertir les faces de la pièce, de<br>l'assemblage ou des surfaces sélectionnées et leurs<br>limites définies par d'autres entités IGES, par<br>exemple des courbes et des arêtes.              |  |  |  |  |
| STL (*.stl)                 | Option <b>personnalisée</b> sous <b>Résolution</b> avec les sous-options suivantes :                                                                                                    |  |  |  |  |
|                             | <ul> <li>Tolérance de déviation : Contrôle la<br/>facétisation de la pièce entière. Un nombre peu<br/>élevé génère des fichiers avec une précision de<br/>meilleure qualité pour la pièce entière.</li> </ul>                                                   |  |  |  |  |
|                             | <ul> <li>Tolérance angulaire : Contrôle les plus petits<br/>détails de facétisation. Un nombre peu élevé<br/>génère des fichiers avec une précision de<br/>meilleure qualité pour les détails, mais ces<br/>fichiers sont plus longs à être générés.</li> </ul> |  |  |  |  |

#### SOLIDWORKS PDM

| Advanced Conve               | ersion Options (S  | JTL)      |               |
|------------------------------|--------------------|-----------|---------------|
| Output as<br>Binary          | ⊖ ASCII            | Unit:     | Millimeters ~ |
| Resolution<br>Coarse<br>Fine |                    |           |               |
| Custom                       |                    | 100.0 %   | ]             |
| Deviation Tolera             | ance :<br>e :5.000 | 100.0 % 👻 |               |

Vous pouvez accéder à ces options sous **Tâches** > **Convertir** > **Ouvrir** > **Paramètres de conversion** > **Options de conversion**.

Ces options sont similaires aux options du système **Export** de SOLIDWORKS pour les formats de fichiers .stl et .igs. Pour plus d'informations, reportez-vous à l'*Aide de SOLIDWORKS : Options d'exportation IGES* et *Aide de SOLIDWORKS : Options d'export STL, 3D Manufacturing Format et Additive Manufacturing File*.

Favoris de recherche (2025 SP1)

| actions Mod                                     | lify Displa                                  | y Tools 🖈    | 44           | n La         | P                |          |                             |
|-------------------------------------------------|----------------------------------------------|--------------|--------------|--------------|------------------|----------|-----------------------------|
| Name and Location                               | Cards V                                      | /ariables Ch | ecked in/out | Version Data |                  | 2        | <u> २ 🖹 🖻 🗙 🗟 - 8</u>       |
| Look in:                                        | C:\Doc_3                                     | 2025_New_9   | SP1\         |              |                  | ~        | Run Search Favorite On Load |
| Name:                                           | *.sldasm                                     |              |              |              | 1                | ⋧        | All Assemblies              |
| Category:                                       |                                              |              |              |              |                  |          | Complete Search             |
| Deresianian.                                    |                                              |              |              |              | Ξ.               | ~        | 011 mante                   |
| Name                                            |                                              | Туре         |              |              | _                | ×.       | All parts                   |
| 👰 4889. sldasm                                  |                                              | SOLIDWO      | ORKS Assemb  | oly Documen  | t                | 黛        | All wheel files             |
| 👰 4890. sldasm                                  |                                              | SOLIDWO      | ORKS Assemb  | oly Documen  | t <sub>k</sub> ( | Q,       | Search Tool                 |
| 🛛 🍕 Assem 1. SLDASM                             | GASSem 1. SLDASM SOLIDWORKS Assembly Documer |              |              |              | t iza            | <u>-</u> | N)                          |
| 👰 Base, SLDASM                                  | Base.SLDASM SOLIDWORKS Assembly Docume       |              |              |              | t                |          |                             |
| Beam Assembly.SLDASM SOLIDWORKS Assembly Docume |                                              |              |              | t            |                  |          |                             |
| Bevel Gears.SLDA                                | ASM                                          | SOLIDWO      | ORKS Assemb  | oly Documen  | t                |          |                             |

Dans l'Explorateur de fichiers SOLIDWORKS, vous pouvez utiliser la fonctionnalité **Exécuter le favori de recherche au chargement** pour afficher les résultats du favori de recherche pour les fichiers et les dossiers en sélectionnant le favori de recherche. La fonctionnalité est disponible avec la recherche intégrée et l'**Outil de recherche**.

| 🥵 Actions Modify D     | isplay Tools 🖈 💣 🛃          | 5 | Q | Ω 🕴      | <b>&gt;</b> | ×       | II:    | - 8 |
|------------------------|-----------------------------|---|---|----------|-------------|---------|--------|-----|
| Name and Location Care | ds Variables Checked in/out |   |   | Run Sea  | arch Favo   | rite Or | n Load |     |
| Look in:               | oc_2025_New_SP1\            | _ | 弇 | All Asse | emblies     |         |        |     |
| Category:              | 811<br>811                  | = | Q | Comple   | ete Search  | n       |        |     |
| D                      |                             |   | ☆ | All part | s           |         |        |     |
| Name                   | Туре                        |   | ⋧ | All whe  | el files    |         |        |     |
|                        |                             |   | 余 | zyz      |             |         |        |     |
|                        |                             |   | Q | Search   | Tool        |         |        |     |
|                        |                             |   |   |          |             |         |        |     |

Lorsque cette option n'est pas sélectionnée, vous pouvez afficher les résultats du favori de recherche en sélectionnant Recherche de favoris et en cliquant sur **Démarrer la recherche** 

Nomenclature de l'assemblage électrique (2025 SP1)

| 🔒 Preview                                                           | Data Card     | ⊜ Ver            | rsion 5/5           | Bill of Materials   | 器 Cont | tains 😵 Where | Used               |  |
|---------------------------------------------------------------------|---------------|------------------|---------------------|---------------------|--------|---------------|--------------------|--|
| 🌐 вом 👻                                                             | 🖽 Not A       | ctivated 🛪       | · (                 | ANSI_4.tewzip       |        |               |                    |  |
| 😤 Indented 👻 Show Selected 👻 Version: 5 (" <no comment="">") 👻</no> |               |                  |                     |                     |        |               |                    |  |
| 😹 Show Tree 👻 🎦 As Built 👻 No selected item 👻                       |               |                  |                     |                     |        |               |                    |  |
| ⊡…🐑 ANSI_4.tewz                                                     | ip            | Туре             | File Na             | me                  |        | Configuration | Part Number        |  |
| - 👸 L2.swebo                                                        | om.cvd        | ø                | ANSI_4              | tewzip              |        |               | ANSI_4             |  |
| L1.swebo                                                            | L1.swebom.cvd |                  |                     | SI_4.pdf            |        |               | 1-ANSI_4           |  |
|                                                                     |               | -12              | 01 - Cover page.dwg |                     |        | Model         | 01 - Cover page    |  |
|                                                                     |               | - <mark>8</mark> | 04 - Power.dwg      |                     |        | Model         | 04 - Power         |  |
|                                                                     |               | - <mark>8</mark> | 05 - C              | ontrol.dwg          |        | Model         | 05 - Control       |  |
|                                                                     |               | - <mark>8</mark> | 03 - L              | ine diagram.dwg     |        | Model         | 03 - Line diagram  |  |
| ● <mark>@</mark> 02                                                 |               |                  | 02 - D              | rawings list.dwg    |        | Model         | 02 - Drawings list |  |
|                                                                     |               |                  | L2.sw               | ebom.cvd            |        |               | L2.swebom          |  |
|                                                                     |               |                  |                     | ller_281218.swe.cvd |        |               | Moeller_281218.swe |  |

Dans l'Explorateur de fichiers SOLIDWORKS PDM, dans l'onglet Nomenclature, vous pouvez afficher les détails de la nomenclature des assemblages électriques.

Pour les assemblages électriques, vous pouvez visualiser :

- La structure hiérarchique et en retrait parent-enfant dans la nomenclature calculée pour les fichiers CVD.
- La vue Nomenclature de références constructeur.

| Preview 🗐 Data Card 🕥 Version 5/5 🧮 Bill of Materials      |         |                    |         |      |  |  |  |  |  |
|------------------------------------------------------------|---------|--------------------|---------|------|--|--|--|--|--|
| Hanufacturer Parts Bill of Materials → III Not Activated → |         |                    |         |      |  |  |  |  |  |
|                                                            |         |                    |         |      |  |  |  |  |  |
| Туре                                                       | ITEM NO | Manufacturer       | Referen | MARK |  |  |  |  |  |
| õ                                                          | 1       | ABB                | 123456  |      |  |  |  |  |  |
| <u>i</u>                                                   | 2       | Legrand            | 009213  |      |  |  |  |  |  |
| <b>F</b>                                                   | 3       | Legrand            | 035223  |      |  |  |  |  |  |
| <b>F</b>                                                   | 4       | Schneider Electric | 09113   |      |  |  |  |  |  |

#### Paramètres par défaut pour la nomenclature calculée

| 🧭 Bill of Mater      | rials - New Bill o | of Materials          |   |                               |                        |  |  |
|----------------------|--------------------|-----------------------|---|-------------------------------|------------------------|--|--|
| Bill of materials na | ame:               | New Bill of Materials |   | Туре                          | e: 🌐 Bill of Materials |  |  |
| Options              |                    |                       |   |                               |                        |  |  |
| Include deriv        | ved part referen   | tes                   |   |                               |                        |  |  |
| 🗌 🔲 Include cut li   | ist references     |                       |   |                               |                        |  |  |
|                      | nt Cut list        |                       |   |                               |                        |  |  |
|                      | nt BOM             |                       |   |                               |                        |  |  |
| Default Setting:     | s                  |                       |   |                               |                        |  |  |
| BOM View:            | 🔓 Indented         |                       | ~ | Selected file:                | Show Selected          |  |  |
| Tree View:           | 💰 Show Tree        |                       | ~ | Reference Version: 🕒 As Built |                        |  |  |
|                      | 🖧 Show Tree        |                       |   |                               |                        |  |  |
| Preview:             | 🔠 Hide Tree        |                       |   |                               |                        |  |  |
|                      |                    |                       |   |                               |                        |  |  |

Les administrateurs peuvent spécifier les paramètres d'affichage et d'options par défaut pour la nomenclature calculée lors de la création de la nomenclature dans l'outil d'Administration SOLIDWORKS PDM.

Les paramètres par défaut définis par les administrateurs s'appliquent aux sections Nomenclature **Vue** et **Options** sous l'onglet Nomenclature dans l'Explorateur de fichiers SOLIDWORKS PDM. Les paramètres par défaut s'appliquent à la fois au bureau et au client Web2.

Dans l'outil d'Administration, cliquez à l'aide du bouton droit de la souris sur **Nomenclature > Nouvelle nomenclature**. Dans la boîte de dialogue Nomenclature -Nouvelle nomenclature, sous **Paramètres par défaut**, spécifiez les paramètres par défaut de la nomenclature calculée.

| 🕼 G     | et                                                                  |          |     |           |         |         |
|---------|---------------------------------------------------------------------|----------|-----|-----------|---------|---------|
| Files t | o get:                                                              | Warnings | Gat | Check Out | Local V | Varsian |
| Туре    |                                                                     | warnings | Get |           |         |         |
| <u></u> | <ul> <li>Writer and Axte Assem</li> <li>40720-2VGA Tire8</li> </ul> |          |     |           | 1/1     | 1/1     |
| No.     |                                                                     |          |     |           | 1/1     | 1/1     |
| ę       | E-Ring External Reta                                                |          |     |           | 1/1     | 1/1     |
| P       | Flat Washer Type A                                                  |          |     |           | 1/1     | 1/1     |

#### Extraction de fichiers pendant l'opération Obtenir

Dans l'Explorateur de fichiers SOLIDWORKS PDM, vous pouvez extraire des fichiers lors de l'exécution d'une opération **Obtenir** sur ces fichiers, par exemple **Obtenir la dernière version**, à condition que vous ayez l'autorisation de réservation accordée.

Dans la boîte de dialogue Obtenir, lorsque vous sélectionnez **Extraire** pour un ou plusieurs fichiers, l'option **Obtenir** pour ces fichiers est sélectionnée par défaut pour effectuer les deux opérations en même temps. La combinaison des opérations **Obtenir** et **Extraire** simplifie votre flux de travail.

Vous pouvez ajouter la colonne **Extraire** dans la boîte de dialogue Obtenir de l'Explorateur de fichiers SOLIDWORKS PDM. La personnalisation s'effectue à l'aide de la vue **Colonnes personnalisables** pour les colonnes d'opérations de fichier **Obtenir** de l'outil d'Administration de SOLIDWORKS PDM.

Les conditions suivantes s'appliquent à la combinaison des opérations **Obtenir** et **Extraire** :

- Si l'opération Obtenir échoue, l'extraction est interrompue.
- Si l'extraction échoue, l'opération Obtenir continue.
- Lorsque vous exécutez l'opération Obtenir pour une version antérieure, si vous sélectionnez **Extraire**, vous obtenez la version spécifiée avec une extraction réalisée.

Informations de journalisation pour l'authentification de l'utilisateur

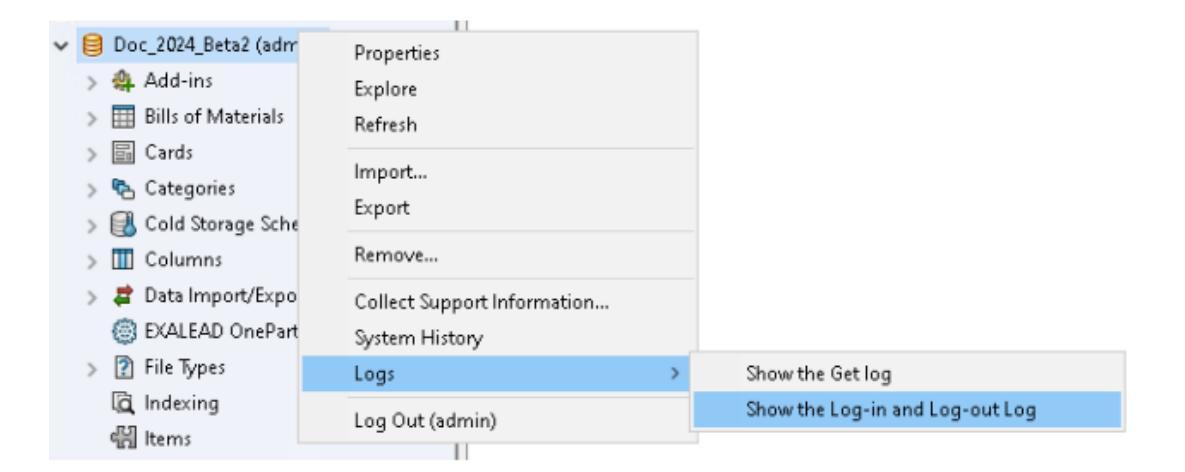

Vous pouvez afficher les détails d'authentification de l'utilisateur pour un coffre-fort dans l'outil d'administration de SOLIDWORKS PDM Professional.

Les détails de l'authentification incluent le nom de l'utilisateur, la date et l'heure auxquelles l'utilisateur s'est connecté et s'est déconnecté, ainsi que le client SOLIDWORKS PDM (bureau ou Web2).

| Туре   | Log-In | Log-O | Log-Out D    | Application    | Process Name          | Client Ma |
|--------|--------|-------|--------------|----------------|-----------------------|-----------|
| 🕕 Info | 2024   | 2024  |              | Desktop Client | explorer.exe          | DTP-DRT   |
| 🕕 Info | 2024   | 2024  |              | Administration | ConisioAdmin.exe      | DTP-DRT   |
| 🕕 Info | 2024   | 2024  |              | Desktop Client | explorer.exe          | DTP-DRT   |
| 🕕 Info | 2024   | 2024  |              | Desktop Client | explorer.exe          | DTP-DRT   |
| 🕕 Info | 2024   | 2024  | Disconnected | WebAPI         | PostmanRuntime/7.37.3 |           |
| 🕕 Info | 2024   | 2024  | Disconnected | Web2           | w3wp.exe              |           |
|        |        |       |              |                |                       |           |

Vous pouvez cliquer avec le bouton droit de la souris sur le nom du coffre-fort et sélectionner **Journaux** > **Afficher le journal de connexion et de déconnexion** pour afficher les détails de l'authentification. Pour afficher cette option, vous devez disposer des éléments suivants :

- Un coffre-fort SOLIDWORKS PDM Professional.
- Autorisation Gestion des coffres-forts de fichiers.
- Option **Connexion et déconnexion** sélectionnée dans les propriétés du coffre-fort de fichiers sous **Opérations de journalisation**.

Ouverture des données de fichier dans Microsoft Excel avec des miniatures

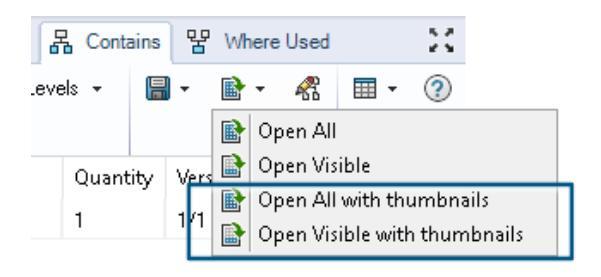

Vous pouvez ouvrir les données de fichier au format Microsoft<sup>®</sup> Excel<sup>®</sup> avec un aperçu miniature dans les onglets Nomenclature, Contient et Utilisé dans de l'Explorateur de fichiers SOLIDWORKS PDM.

Vous pouvez ouvrir des données de fichier avec des miniatures à l'aide des fonctions Tout

ouvrir avec les miniatures et Ouvrir l'option Visible avec les vignettes sous Ouvrir comme fichier CSV dans la barre d'outils d'onglets.

L'aperçu des miniatures vous permet de mieux comprendre les données et de communiquer efficacement le processus en dehors du coffre-fort.

Affichage de l'ordre de la structure d'assemblage de l'arbre de création FeatureManager dans les nomenclatures calculées

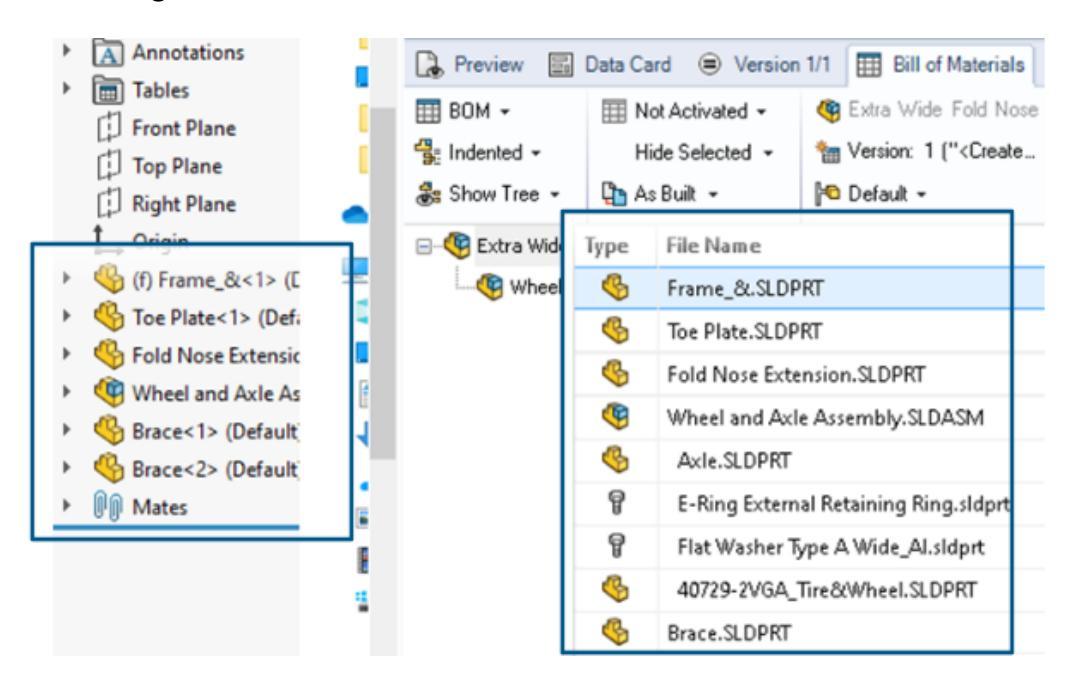

Vous pouvez afficher l'ordre de la structure d'assemblage dans les nomenclatures calculées de l'Explorateur de fichiers SOLIDWORKS PDM pour les fichiers récemment archivés. La vue est similaire à celle de l'arbre de création FeatureManager<sup>®</sup> de SOLIDWORKS.

L'ordre des composants d'assemblage dans la nomenclature pour les données déjà archivées dans le coffre-fort ne se modifie pas pour correspondre à l'arbre de création FeatureManager.

Obtention d'informations sur le temps passé à ouvrir des fichiers

| 🥵 Actions Modif   | y Display | Tools | * 4  | 5 6                                                                    | ſ, | L L  | <b>I</b> =                                |     |                   |
|-------------------|-----------|-------|------|------------------------------------------------------------------------|----|------|-------------------------------------------|-----|-------------------|
| Name              | Chec      | Size  | Туре | State                                                                  | Da | Date | Checke                                    | Cat | SW Last Open Time |
| Assem1.SLDASM     | Admin     | 5     | SOLI |                                                                        | 0  | 2018 | <pun< td=""><td></td><td>0:26</td></pun<> |     | 0:26              |
| Assem1.SLDDRW     | Admin     | 1     | SOLI |                                                                        | 0  | 2018 | <pun< td=""><td></td><td>0:10</td></pun<> |     | 0:10              |
| 🗞 Part 1. SLD PRT | Admin     | 5     | SOLI |                                                                        | 0  | 2018 | <pun< td=""><td></td><td>0:0</td></pun<>  |     | 0:0               |
| 🕙 Thumbs.db       |           | 1     | Data | <loca< td=""><td></td><td>2020</td><td></td><td></td><td></td></loca<> |    | 2020 |                                           |     |                   |
|                   |           |       |      |                                                                        |    |      |                                           |     |                   |

Vous pouvez connaître le temps nécessaire pour ouvrir un fichier lorsqu'il a été ouvert pour la dernière fois dans SOLIDWORKS 2023 et versions ultérieures. Le temps est mesuré 

| En Assentiseur | MILLIN                    | 04100 | 0 |
|----------------|---------------------------|-------|---|
| Part1.SLE      | Open                      |       | S |
| Part2.SLE      | Print                     |       | S |
|                | Compare with Araxis Merge |       |   |
|                | Queue for Comparison      |       |   |
|                | Open with                 |       |   |
| Ŕ              | Share                     |       |   |
| Review         | View File                 |       | a |
|                | SOLIDWORKS                | >     | r |
|                | 7-Zip                     | >     |   |
|                | Edit                      |       |   |
| 0              | Check out                 |       |   |
| 6              | Check in                  |       |   |
| 5              | Get Latest Version        |       |   |
|                | Set Version               | >     |   |
| <b></b>        | Get Latest Revision       |       |   |
| 50             | Get Revision              | >     |   |

Obtention d'informations sur la dernière révision

Vous pouvez obtenir la dernière révision d'un fichier dans SOLIDWORKS PDM. Pour obtenir la dernière révision, une variable **Dernière révision** est ajoutée aux variables système existantes.

Pour récupérer les informations de révision d'un fichier, vous pouvez utiliser les commandes

**Obtenir la dernière révision** et **Obtenir une révision** dans l'Explorateur de fichiers SOLIDWORKS PDM à différents endroits. Par exemple, lors de la recherche de fichiers, cliquez à l'aide du bouton droit de la souris sur le menu d'affichage des fichiers, sur l'onglet **Version** et les ensembles de colonnes. Vous pouvez également utiliser ces commandes dans la barre d'outils du complément SOLIDWORKS PDM et dans le CommandManager.

| 🔒 Preview 📓 Data Ca        | d 🕙 Version 12/13 🌐 Bill of Materials 品 Contains 맘 Where Used  | ł   |
|----------------------------|----------------------------------------------------------------|-----|
| Workflow:                  | Default Workflow                                               |     |
| State:                     | 👌 Under Change                                                 |     |
| Days in state:             | 3 days                                                         |     |
| Category:                  | -                                                              |     |
| Latest version:            | 13 / 13                                                        |     |
| Latest version comment:    | Admin speaker.SLDASM 2024-06-21 17:51:11 Approved to Under Cha | nge |
| Revision (Latest version): | No revision                                                    |     |
| Latest revision:           | D                                                              |     |
| Version (Latest revision): | 12 / 13                                                        |     |
| Latest revision comment:   | Admin speaker.SLDASM 2024-06-19 19:20:22                       |     |

Autorisations d'ajout ou de changement de nom séparées pour les fichiers et les dossiers

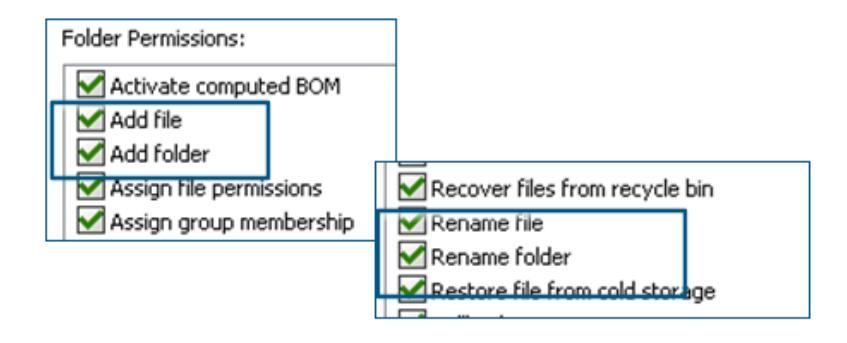

Les autorisations **Ajouter ou renommer fichier** et **Ajouter ou renommer dossier** sont divisées en autorisations distinctes pour l'ajout et le changement de nom.

Les administrateurs peuvent utiliser **Ajouter un fichier** et **Renommer un fichier** sous **Autorisations de dossiers** et **Autorisations d'état** dans l'outil d'administration de SOLIDWORKS PDM.

## Connecteur SOLIDWORKS PDM vers Electrical

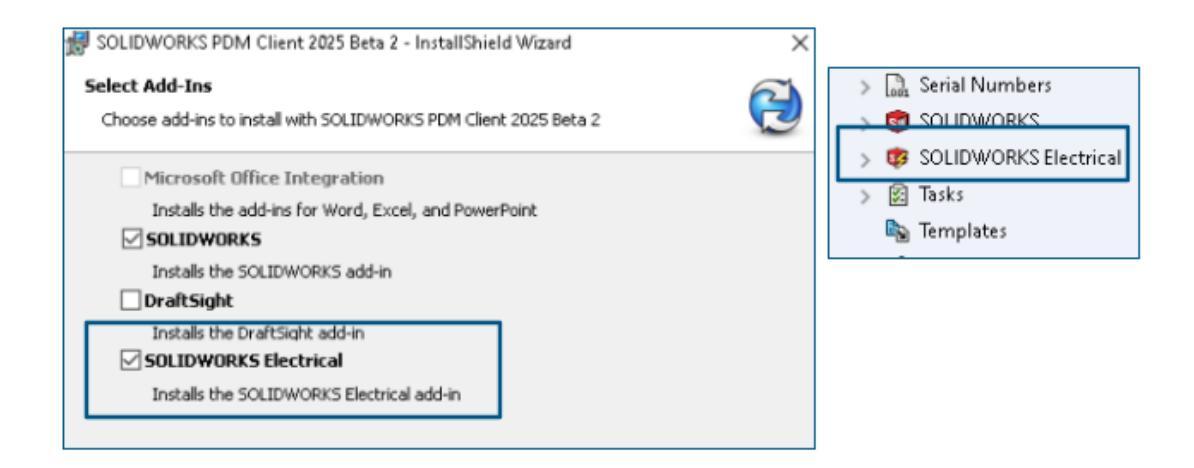

Le connecteur SOLIDWORKS Electrical vers SOLIDWORKS PDM est disponible avec l'installation de SOLIDWORKS PDM. Il est intégré à SOLIDWORKS PDM et n'est pas disponible en tant que complément SOLIDWORKS PDM.

Vous pouvez configurer le connecteur SOLIDWORKS Electrical à partir de l'outil d'administration de SOLIDWORKS PDM. Un nœud **SOLIDWORKS Electrical** est ajouté sous le coffre-fort SOLIDWORKS PDM pour la configuration.

| ctrica                                                | l Schemati      | c                          | <b>i</b> -    | <u> </u> | ° (° –                       | ≫ <b>P</b> _ !      |                                      | n 🖻 🔎 /                | S ⊕ ⊩_              |        |
|-------------------------------------------------------|-----------------|----------------------------|---------------|----------|------------------------------|---------------------|--------------------------------------|------------------------|---------------------|--------|
| Ele                                                   | ctrical Project | Pi                         | ocess         | Import/  | Export                       | Library             | Tools                                | Help                   | SOLIDWO             | RKSPDM |
| 5                                                     | l 🖡             |                            | Q             |          |                              |                     | -                                    | 2                      | 2                   |        |
| iheck Get Latest Get<br>In Version Version<br>Version |                 | Get<br>ersion              | t Search Show |          | Show Ge<br>Card Hist<br>wzip |                     | Change Synchroni<br>ry State Library |                        | ize Select<br>Vault |        |
|                                                       | <u> </u>        | 🔒 Pi                       | rint          |          |                              |                     |                                      |                        |                     |        |
|                                                       |                 | Event                      |               |          | Ver                          | User                | Date                                 |                        | Comment             |        |
|                                                       |                 | ∓ Initial transition to 'U |               | 2        | Admin                        | 2024-06-24 13:33:52 |                                      | State changed by autom |                     |        |
|                                                       |                 | 🚽 Checked in               |               | 2        | Admin                        | 2024-06-24          | 13:33:52                             |                        |                     |        |
|                                                       |                 | 🔁 Created                  |               | 1        | Admin                        | 2024-06-24          | 13:33:29                             |                        |                     |        |

L'option **Historique** est ajoutée aux options du CommandManager SOLIDWORKS PDM. Vous pouvez consulter l'historique des projets SOLIDWORKS Electrical à l'aide de cette option pour mieux surveiller les modifications.

#### Performances de l'archivage de fichiers

Les performances de SOLIDWORKS PDM sont améliorées lors de l'archivage des fichiers dans la base de données SOLIDWORKS PDM. L'opération d'archivage de fichiers est deux fois plus rapide qu'auparavant.

Disponibilité de la barre d'outils SOLIDWORKS PDM et de l'onglet CommandManager

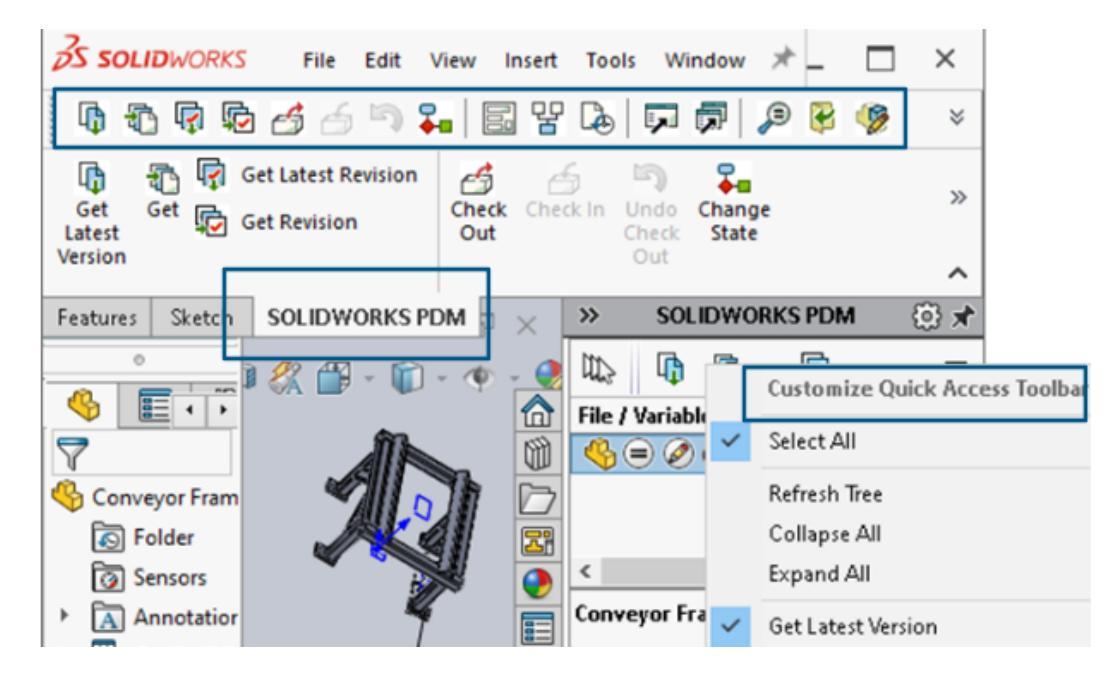

Vous pouvez accéder à SOLIDWORKS PDM et à toutes ses commandes à partir d'une barre d'outils SOLIDWORKS PDM dédiée et de l'onglet CommandManager dans SOLIDWORKS lorsque vous sélectionnez le complément SOLIDWORKS PDM.

Options supplémentaires dans le menu contextuel et la barre d'outils du volet des tâches

|                                                           | · .        | expand An                 |
|-----------------------------------------------------------|------------|---------------------------|
|                                                           | 6          | Get Latest Version        |
| ed Out By   Workflow State   Child Quick Info   Reference | 5          | Get                       |
| 🛃 Under Editi 😑 🖉                                         |            | Get Latest Revision       |
| 👌 Under Editi                                             | ¢          | Get Revision              |
|                                                           | 4          | Check Out                 |
|                                                           | 4          | Check In                  |
|                                                           | 5          | Undo Check Out            |
|                                                           | <b>₽</b> ∎ | Change State 🕨 🕨          |
|                                                           |            | Data Card                 |
|                                                           | 맘          | Where Used                |
|                                                           | L.         | History                   |
|                                                           | 1          | Browse to                 |
|                                                           | ø          | Browse to in a New Window |

Le volet des tâches du complément SOLIDWORKS PDM contient de nouvelles options dans le menu contextuel et la barre d'outils. De plus, certaines des options existantes sont mises à jour. Toutes les options sont organisées en groupes significatifs pour plus de clarté.

Par exemple, voici les options ajoutées :

- Accéder à II : ouvre le fichier sélectionné dans la même fenêtre de l'Explorateur de fichiers SOLDWORKS PDM.
- Aller à dans une Nouvelle fenêtre 🗟 : ouvre le fichier sélectionné dans une nouvelle fenêtre de l'Explorateur de fichiers SOLDWORKS PDM.
- Carte de données et Utilisé dans : Afficher des informations sur la carte de données et sur l'endroit où elle est utilisée. Ces options sont regroupées avec l'option Historique.

#### L'option Modifier est renommée Modifier le composant 🧐.

Vous pouvez personnaliser la barre d'outils Volet des tâches de façon à inclure les options fréquemment utilisées.

Prise en charge de l'authentification SSL ou TLS dans la notification par e-mail SMTP

|    | 🛕 Messa      | ې ge | Wstem   |         |           |       |             |     |            |
|----|--------------|------|---------|---------|-----------|-------|-------------|-----|------------|
| >  | 👃 Notific    | ati  | Message | System  |           |       |             | ?   | ×          |
| >  | 🔁 Replica    | atic | General | SMTP Se | ettings   |       |             |     |            |
| >  | 🗹 Revisio    | ons  |         |         |           |       |             |     |            |
| >  | 🔝 Serial I   | Nur  |         | Server  |           |       |             |     |            |
| >  | 🗊 Solidy     | wd   |         | Port    | 25        |       |             |     |            |
| >  | 🤯 SOLID'     | wd   | . г     |         |           |       | _           |     | <b>-</b> - |
| >  | 🛃 Tasks      |      |         | 🗹 Lo    | gin req   | uired | 🗹 EnableSSL |     |            |
|    | 🗞 Templa     | ate  |         |         | l         | Jser  |             |     | -          |
| >  | 🔏 Users a    | and  |         |         | Page      |       |             |     |            |
| >  | (x) Variabl  | les  |         |         | 1 0000    |       |             |     |            |
| >  | 🜄 Workfl     | low  |         |         |           | _     |             |     | _          |
| Lo | cal Settings | ;    |         | Fre     | om Add    | lress |             |     |            |
| ۲  | Group Pol    | icie |         |         | From N    | ame   |             |     |            |
| 3  | Log File     |      |         | _       |           |       |             |     |            |
| •  | Settings     |      |         | Ser     | nd test i | mail: | Test Setti  | ngs |            |

Vous pouvez activer l'authentification SSL (Secure Socket Layer) ou TLS (Transport Layer Security) dans la notification par e-mail SMTP.

Dans l'outil d'administration de SOLIDWORKS PDM, vous pouvez sélectionner **ActiverSSL** sous **Système de messagerie** > **SMPT** > **Paramètre SMTP** pour activer l'authentification SSL ou TLS dans les notifications par e-mail SMTP. Il s'agit d'une authentification à deux facteurs avec les informations d'identification de connexion.

| Serveur de messagerie      | Server SMTP         |
|----------------------------|---------------------|
| Gmail <sup>®</sup>         | smtp.gmail.com      |
| Outlook®                   | smtp.outlook.com    |
| Microsoft 365 <sup>®</sup> | smtp.office365.com  |
| Yahoo®                     | smtp.mail.yahoo.com |

Les serveurs SMTP suivants sont pris en charge :

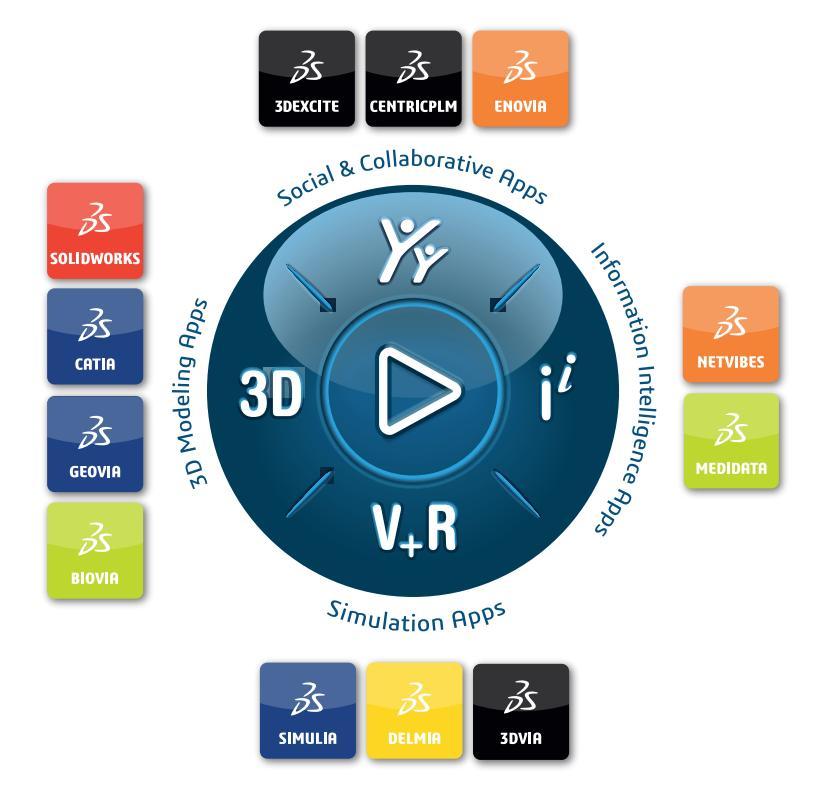

# Our **3D**EXPERIENCE<sup>®</sup> platform powers our brand applications, serving 12 industries, and provides a rich portfolio of industry solution experiences.

Dassault Systèmes is a catalyst for human progress. We provide business and people with collaborative virtual environments to imagine sustainable innovations. By creating virtual twin experiences of the real world with our **3DEXPERIENCE** platform and applications, our customers can redefine the creation, production and life-cycle-management processes of their offer and thus have a meaningful impact to make the world more sustainable. The beauty of the Experience Economy is that it is a human-centered economy for the benefit of all –consumers, patients and citizens.

Dassault Systèmes brings value to more than 300,000 customers of all sizes, in all industries, in more than 150 countries. For more information, visit **www.3ds.com**.

Europe/Middle East/Africa Dassault Systèmes 10, rue Marcel Dassault CS 40501 78946 Vélizy-Villacoublay Cedex France

#### Asia-Paci**f**ic

Dassault Systèmes 17F, Foxconn Building, No. 1366, Lujiazui Ring Road Pilot Free Trade Zone, Shanghai 200120 China Americas Dassault Systèmes 175 Wyman Street Waltham, Massachusetts 02451-1223 USA

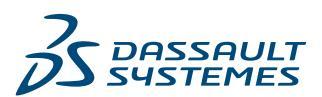